# របៀបទូទាត់វិក្កយបត្រជាកញ្ចប់តាមរយៈសេវាអេស៊ីលីដាអ៊ីនធើណែតក្នុងប្រព័ន្ធ CIB

#### សម្រាប់ Maker

ជាដំបូងសូមចុច "☰" រួចចុច "Bill Payment" បន្ទាប់មកសូមជ្រើសរើស "Batch Bill Payment"

| Ball Registered     Ball Registered     B | Frem Account No.<br>Biller Group<br>Bill Narrie<br>Consister ED<br>Bill Arnount<br>Exchange Rate<br>Fee Arnount<br>Total Arnount                                                                                                    | 2100-0018181<br>Water Supply<br>RAMPONG CH<br>012020813003 | 8.71150 V<br>BBI V<br>MANWATER SUPPLY V<br>2.56,000.06 FOR<br>2.56,000.06 FOR<br>4.564<br>4.564<br>0.00 000<br>6.122 000 | -សូមជ្រើវ<br>-សូមជ្រើវ<br>-សូមជ្រើវ<br>-បំពេញពេ<br>និងចំនួន | បរើសគណៈ<br>បរើសក្រុមវិរុ<br>បរើសឈ្មោះ<br>បខ "Consu<br>ទីកប្រាក់ដែរ | នី<br>ក្កយបត្រ<br>Imer ID"<br>លត្រូវបង់<br>សូមចុច "A<br>ដើម្បីប | dd Bill Locat<br>ន្ថែមវិក្កយបត្រប | ion"<br>ឆ្លាប់                          | 6<br>Bill Location |
|----------------------------------------------------------------------------------------------------|----------------------------------------------------------------------------------------------------|------------------------------------------------------------|----------------------------------------------------------------------------------------------------|-------------------------------------------------------------|--------------------------------------------------------------------|-----------------------------------------------------------------|-----------------------------------|-----------------------------------------|--------------------|
| Solid Waste Bill                                                                                                    | and the second second se | Transaction No.                                            | BII Name                                                                                                    | Consumer ID                                                 | Customer Name                                                      | BillAmount                                                      | Fee Amount                        | Debit Amount                            | Act                |
| Solid Waste Bill     Petroleum Bill                                                                                                    | No.                                                                                                    |                                                            |                                                                                                    |                                                             |                                                                    | 2 505 000 00 KMR                                                | 0.0011675                         | A & B & B & B & B & B & B & B & B & B & |                    |
| <ul> <li>Solid Waste Bill</li> <li>Petroleum Bill</li> <li>Real Estate Bill</li> </ul>                                                                                                    | 1                                                                                                    | WA23163000006                                              | KAMPONG CHAM WATER SUPPLY                                                                                                | 01203306130332                                              | PEN SORHA                                                          | T' the state of the state                                       | 4.04.030                          | 612.14.050                              |                    |

#### សម្រាប់ការបន្ថែមវិក្កយបត្របន្ទាប់

| From Account No.<br>Biller Group<br>Bill Name<br>Consumer ID<br>Bill Amount | 2300-001835<br>Financial Bil | A18-78 USD * + +          | <ul> <li>សូមជ្រើវ</li> <li>សូមជ្រើវ</li> <li>សូមជ្រើវ</li> <li>បំពេញផេ</li> <li>និងចំនួន</li> </ul> | បរើសក្រុមវិក្កយប<br>បរើសឈ្មោះវិក្កយ<br>បខ "Consumer<br>ទីកប្រាក់ដែលត្រូវ | ត្រ<br>របត្រ<br>ID"<br>បង់ |                                                                                          |                                                        |                                                                    |
|-----------------------------------------------------------------------------|------------------------------|---------------------------|----------------------------------------------------------------------------------------------------|--------------------------------------------------------------------------|----------------------------|------------------------------------------------------------------------------------------|--------------------------------------------------------|--------------------------------------------------------------------|
| Fee Amount<br>Total Amount                                                  |                              |                           |                                                                                                    |                                                                          | សូមចុច                     | "Add Bill Locat                                                                          | ion"                                                   | 1 Bill Location                                                    |
| No                                                                          | Transaction No.              | Bill Name                 | Consumer ID                                                                                         | Customer Name                                                            | Bill Amount                | Fee Amount                                                                               | Debit Amount                                           | Action                                                             |
| 1                                                                           | WA23163000015                | KAMPONG CHAM WATER SUPPLY | 01202206130332                                                                                      | PEN SOKHA                                                                | 250,000.00 KHR             | 0.00 USD                                                                                 | 61.21 USD                                              |                                                                    |
| 2                                                                           | FI23163000017                | Sunny Microfinance Plc.   | 0101LN190023                                                                                        | CITY LINK TRANSPORTATION                                                 | 100.00 USD                 | 0.00 USD                                                                                 | 100.00 USD                                             |                                                                    |
| Authorized List Perso                                                       | ling List Rejected List      |                           |                                                                                                    |                                                                          |                            | Total Bill Amount :<br>Total Bill Amount :<br>Total Fee Amount :<br>Total Debit Amount : | 250,000.00 KHR<br>100.00 USD<br>0.00 USD<br>161.21 USD |                                                                    |
|                                                                             |                              |                           |                                                                                                    |                                                                          |                            | ករណីមិនមានត<br>នូវវិក្កយបត្របន្                                                          | តម្រូវការត្រូវប<br>ទុទៀតទេ សូម                         | ে<br>•<br>•<br>•<br>•<br>•<br>•<br>•<br>•<br>•<br>•<br>•<br>•<br>• |

| Financial Bill -Confirm       |                                 |                           |                |                          |                |                                                                                          |                                                        |              |
|-------------------------------|---------------------------------|---------------------------|----------------|--------------------------|----------------|------------------------------------------------------------------------------------------|--------------------------------------------------------|--------------|
| Batch No.<br>From Account No. | BA23163000022<br>23000018181878 | • Te Y Chive              |                |                          |                |                                                                                          |                                                        |              |
| No.                           | Transaction No.                 | Bill Name                 | Consumer ID    | Customer Name            | Bill Amount    | ĥ                                                                                        | re Amount                                              | Debit Amount |
| 1                             | FI23163000024                   | Sunny Microfinance Plc.   | 0101LN190023   | CITY LINK TRANSPORTATION | 100.00 USD     |                                                                                          | 0.00 USD                                               | 100.00 USD   |
| 2                             | WA23163000021                   | KAMPONG CHAM WATER SUPPLY | 01202206130332 | PEN SOKHA                | 250,000.00 KHR |                                                                                          | 0.00 USD                                               | 61.21 USD    |
|                               |                                 |                           |                |                          |                | Total Bill Amount :<br>Total Bill Amount :<br>Total Fee Amount :<br>Total Debit Amount : | 250,000.00 KHR<br>100.00 USD<br>0.00 USD<br>161.21 USD |              |
|                               |                                 |                           |                |                          |                |                                                                                          |                                                        | <b>~</b>     |

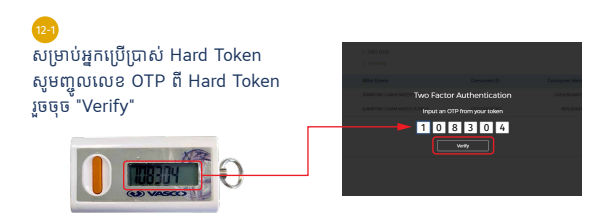

សូមចុច "

#### 😕 សម្រាប់អ្នកប្រើប្រាស់ ACLEDA Authentication

<mark>a</mark> សូមចុចលើ "Notification"

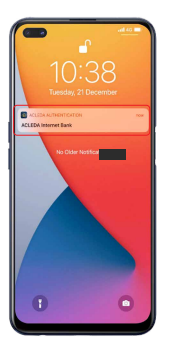

្រ សូមបញ្ចូលលេខសំងាត់ រួចចុច "LOGIN"

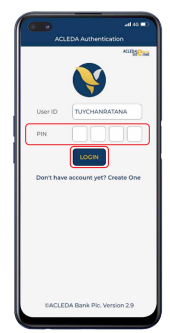

c សូមចុច "APPROVE"

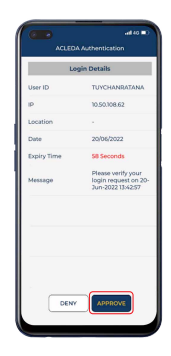

<u>d</u> សូមចុច "OK"

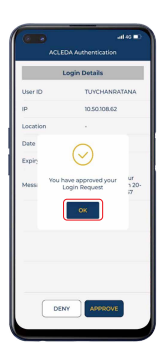

## ប្រតិបត្តិការរបស់លោកអ្នកកំពុងរង់ចាំការអនុម័ត

| Batch Bill Payment                                |            |                               |                     |               |
|---------------------------------------------------|------------|-------------------------------|---------------------|---------------|
| Your transaction is pending for authorization.    |            |                               |                     |               |
| Search by Transaction No., Consumer ID            |            |                               |                     | Page 1 v of 1 |
| Batch No. Transaction Date From Account No.       | Fee Amount |                               | Debit Amount Status | Links         |
| BA23163000030 12-Jun-2023 10:22:05 23000018181878 | 0.00 USD   |                               | 161.21 USD Pending  |               |
| Authorized List Product List Rejected List        |            | $\leftrightarrow \rightarrow$ |                     | <b>E</b>      |
| Language and Language and Language                |            |                               |                     |               |

### សម្រាប់ Checker

ជាដំបូងសូមចុច "〓" រួចចុច "Bill Payment" បន្ទាប់មកសូមជ្រើសរើស "Batch Bill Payment"

| Y                     |                                                           |                           |
|-----------------------|-----------------------------------------------------------|---------------------------|
|                       |                                                           | <b>9</b> (2)              |
| Account Services      | Batch Bill Payment                                        |                           |
| 🎲 Term Deposit        |                                                           |                           |
| 🔐 Bill Payment        | Search by Transaction No., Consumer 10. 09                | Page 1 v of 1             |
| Batch Bill Payment    | Batch No. Transaction Date Frem Account No. Fee Amount    | Dabit Amount Status Units |
| ► Bill 24             | 8A23163000035 12-Jun-202310:27:47 23000018181878 0.00 USD | 161.21.USD Pending 2      |
| Electricity Bill      |                                                           |                           |
| Auto Direct Debit Bit |                                                           |                           |
| Financial Bill        | Authorized List Pending List Rejected List                | សូមចុច "View"             |
| Foreign Worker Peri   | nit                                                       |                           |
| Insurance Bill        |                                                           |                           |
| Finternet Provider Bi |                                                           |                           |

| No.                      | J | ransaction No. | Bill Name                 | Consumer ID    | Customer Name            | Bill Amount    | Fee Amount | Debit Amount         | Status         | Action |
|--------------------------|---|----------------|---------------------------|----------------|--------------------------|----------------|------------|----------------------|----------------|--------|
| 1                        | W | VA23163000034  | KAMPONG CHAM WATER SUPPLY | 01202206130332 | PEN SOKHA                | 250,000.00 KHR | 0.00 USD   | 61.21 USD            | Pending        |        |
| 2                        | P | 123163000036   | Sunny Microfinance Plc.   | 0101LN190023   | CITY LINK TRANSPORTATION | 100.00 USD     | 0.00 USD   | 100.00 USD           | Pending        |        |
|                          |   |                |                           |                |                          |                |            | Total Bill Amount :  | 250,000.00 KHR |        |
|                          |   |                |                           |                |                          |                |            | Total Bill Amount :  | 100.00 USD     |        |
|                          |   |                |                           |                |                          |                |            | Total Fee Amount :   | 0.00 USD       |        |
|                          |   |                |                           |                |                          |                |            | Total Debit Amount : | 161.21 USD     |        |
| សូមចុច "Authorize"—3្3—[ |   |                |                           |                |                          |                | <b>~</b> × |                      |                |        |

\*\*\*សម្រាប់អ្នកប្រើប្រាស់ Hard Token និង ACLEDA Autiontication សូមអនុវត្តន៍ដូចទំព័រទី៣-៤

## ប្រតិបត្តិការរបស់លោកអ្នកត្រូវបានអនុម័តដោយជោគជ័យ

| Batch Bill Payment                                     |                          |                     |               |
|--------------------------------------------------------|--------------------------|---------------------|---------------|
| Your transaction has been successfully authorized.     |                          |                     |               |
| Search by Transaction No., Consumer ID Go              |                          |                     | Page 1 v of 1 |
| Batch No. Transaction Date From Account No. Fee Amount |                          | Debit Amount Status | Links         |
|                                                        | No Data Found            |                     |               |
|                                                        | $\leftarrow \rightarrow$ |                     | <b>EP</b>     |
| Authorized List   Pending List   Rejected List         |                          |                     |               |
|                                                        |                          |                     |               |